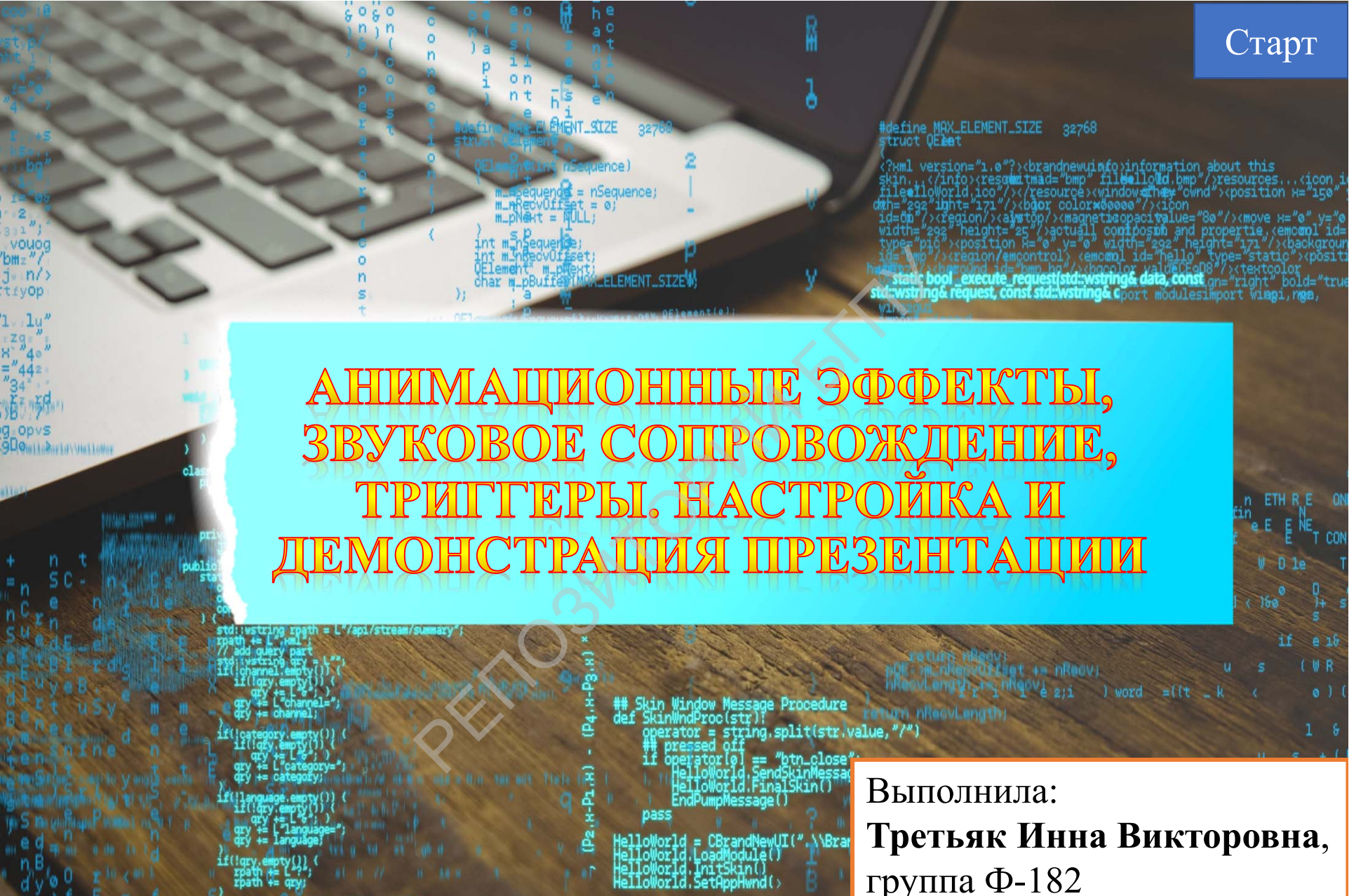

ute\_request(data, rpath);

группа Ф-182

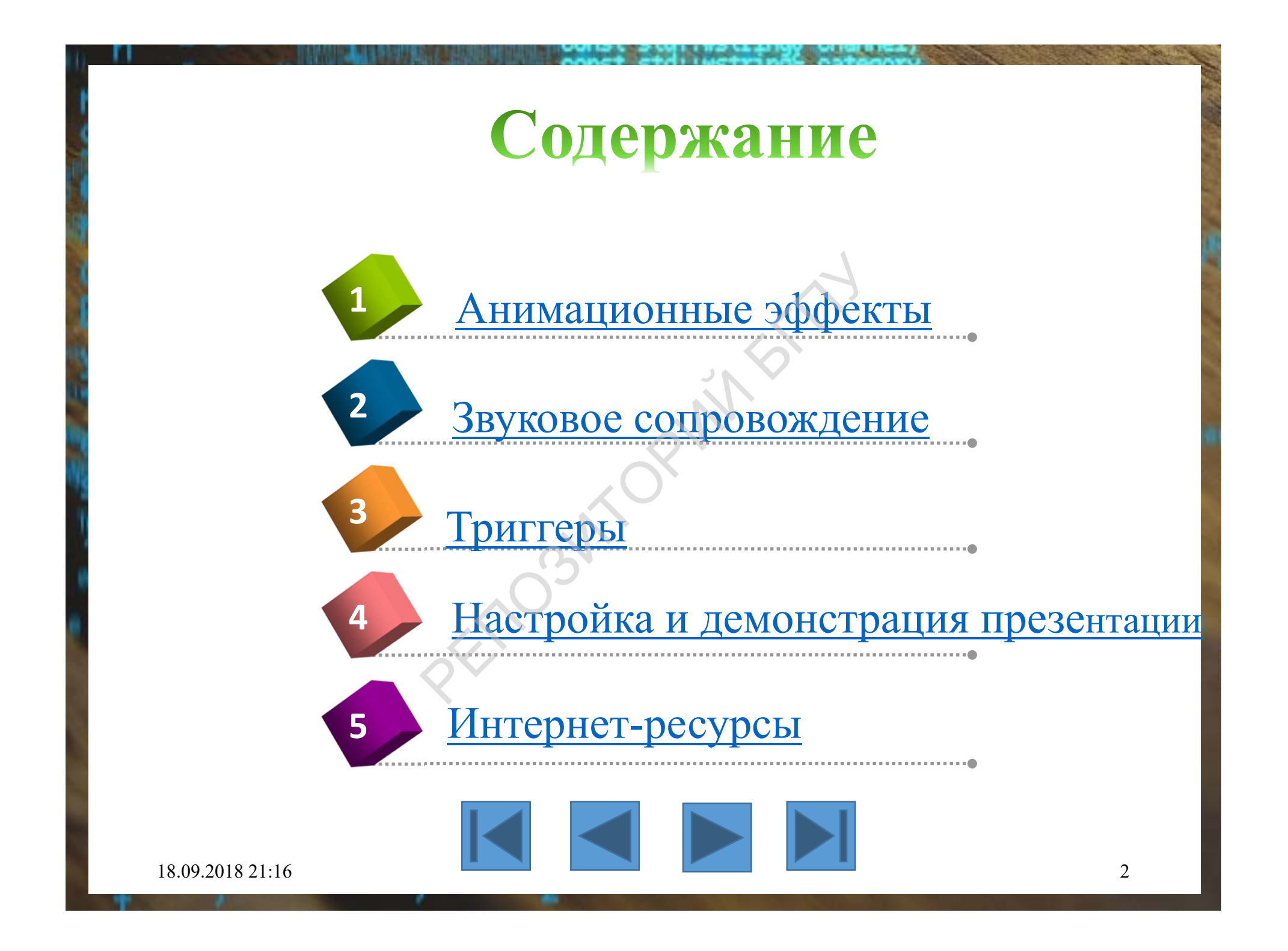

# Анимационные эффекты

Открыть вкладку «Анимация»
 Выделить любой объект на слайде

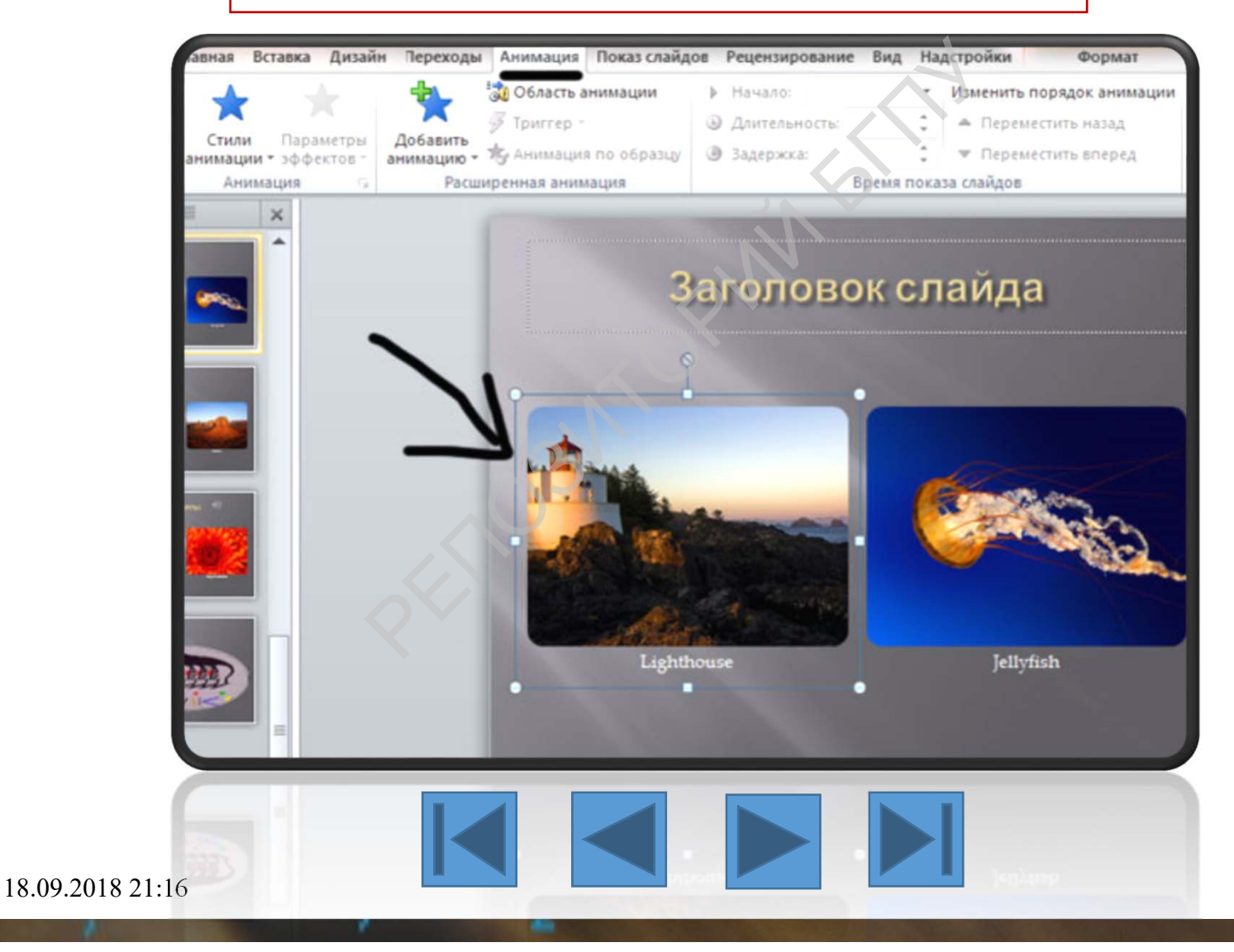

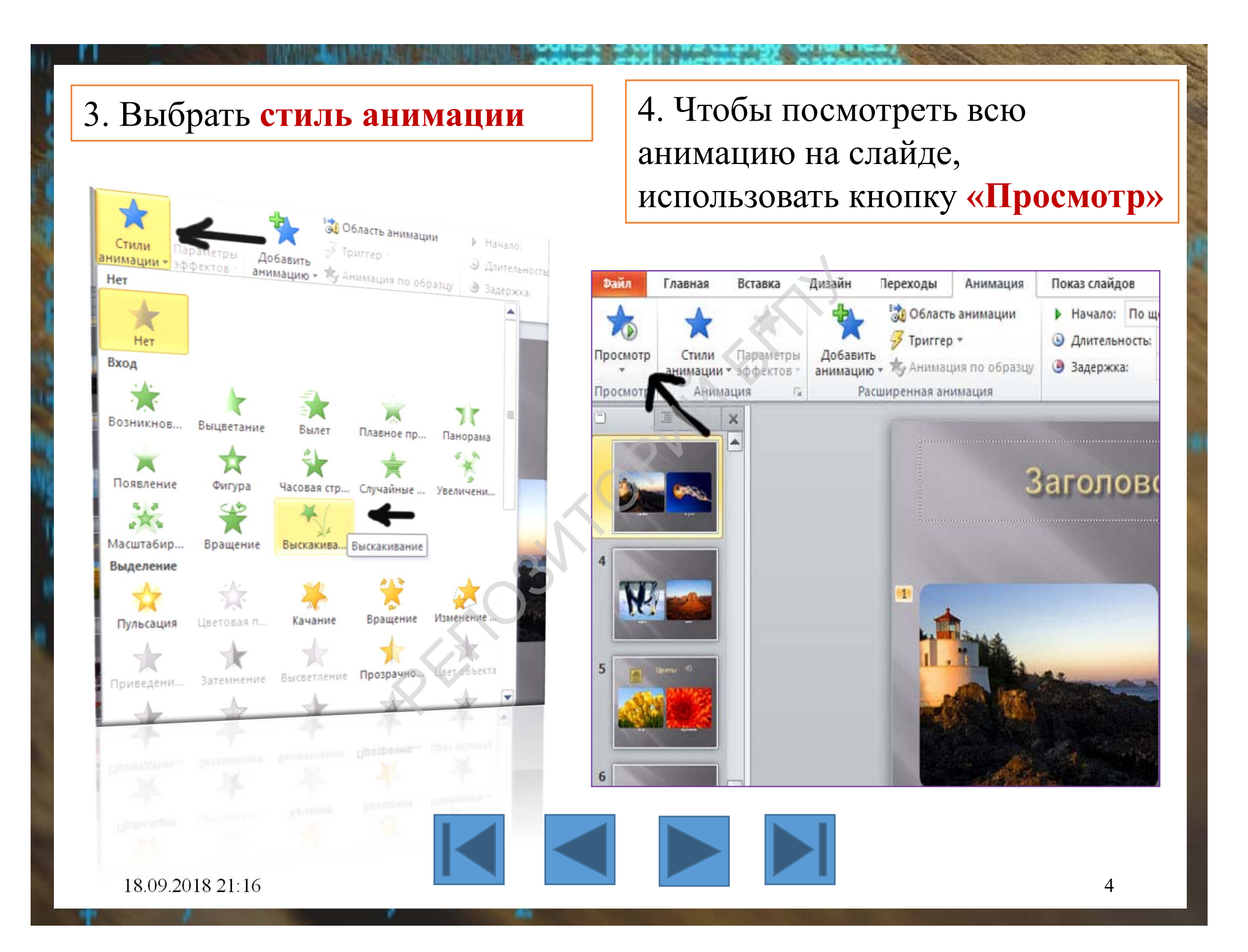

5. Для каждой анимации есть свои настройки – кнопка **«Параметры** эффектов»

| Главная Вставка Дизайн                   | переходы               | Анимация По                                | оказ слайдов  | Рецензировани                         | е Вид Надо           | тройки                   |
|------------------------------------------|------------------------|--------------------------------------------|---------------|---------------------------------------|----------------------|--------------------------|
| Стили Параметры<br>анимации • эффектов • | Добавить<br>анимацию т | область анин<br>Триггер -<br>С Анимация по | иации 🕨       | Начало:<br>Длительность:<br>Задержка: | *                    | Измени<br>🔺 Пер<br>🔻 Пер |
| Анимация Б                               | Вход                   | Выцветание                                 | <b>Е</b> ылет | ж<br>Плавное пр                       | <b>У</b><br>Панорама | A ide                    |
|                                          | Появление              | фигура                                     | ¥асовая стр   | 🚖<br>Случайные                        | Увеличени            | -                        |
|                                          | Выделение              | оращение                                   | обал.         |                                       |                      |                          |
| Here 4                                   | <b>ХХ</b><br>Пульсация | УХ<br>Цветовая п                           | Качание       | Вращение                              | Изменение            |                          |
|                                          | Приведени              | Эатемнение                                 | Высветление   | Прозрачно                             | Двет объекта         |                          |

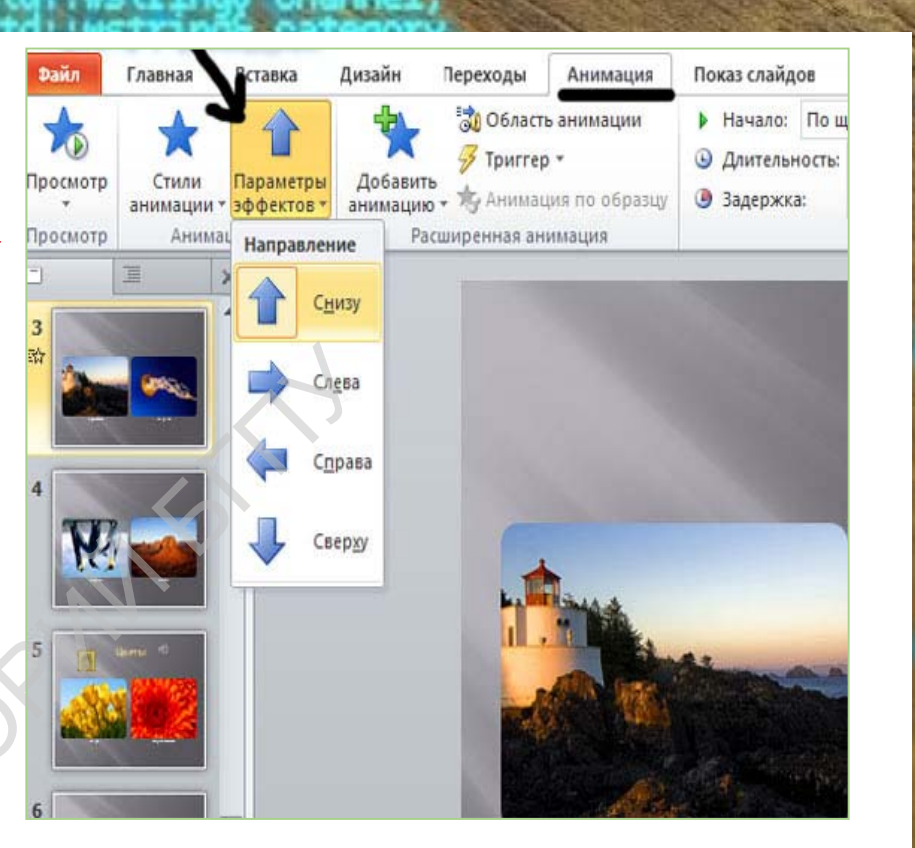

6. Кнопка «Добавить анимацию» служит для добавления анимационных эффектов к выбранному объекту.

7. Кнопка **«Область** анимации» открывает колонку справа, где пользователь создает и настраивает свою анимацию

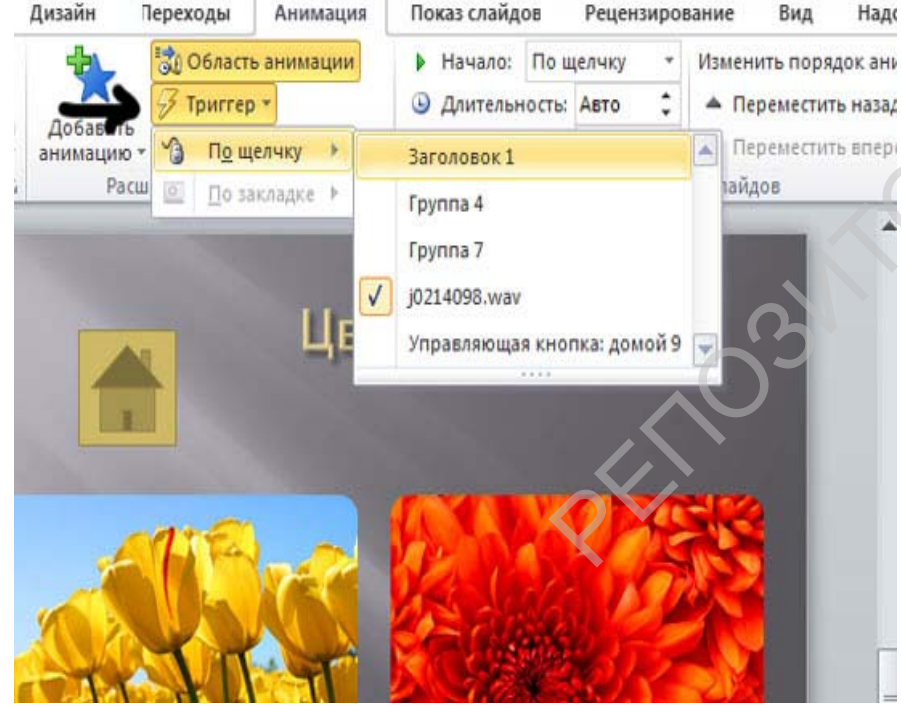

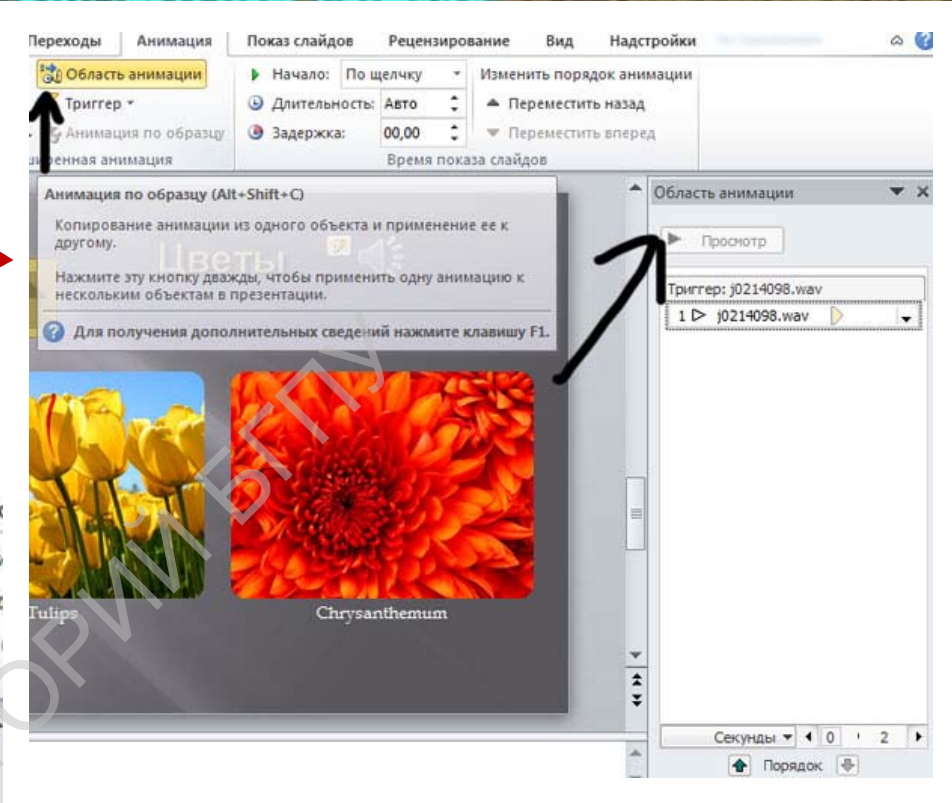

8. Кнопка «Триггер»
позволяет установить
условие для начала анимации
(щелчок мышкой по объекту)

9. Кнопка **«Анимация по** образцу» очень удобна для копирования анимационных эффектов от одного объекта к другому.

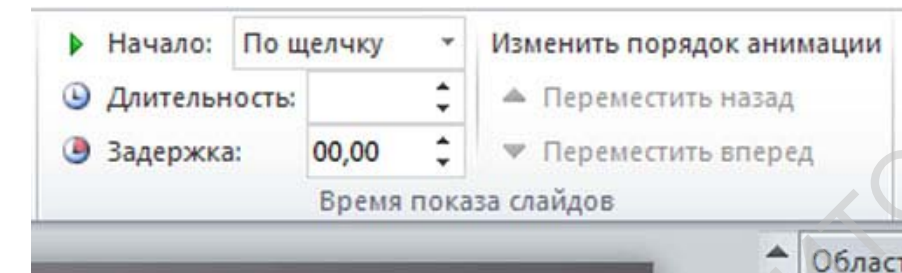

3 3

5

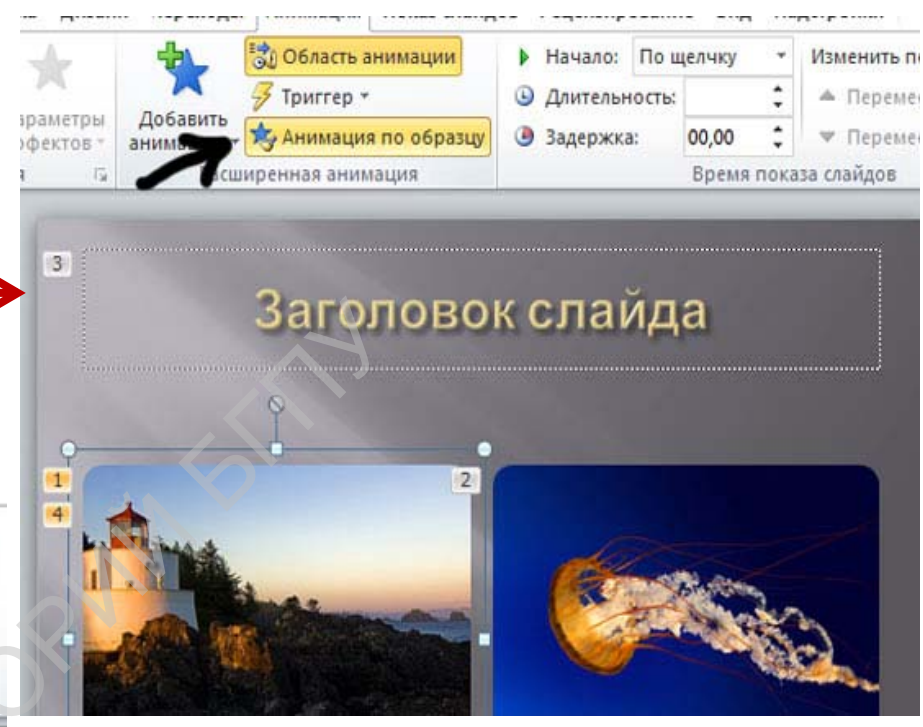

10. В разделе **«Время показа слайдов»** можно настроить начало процесса анимации.

18.09.2018 21:16

к слайда

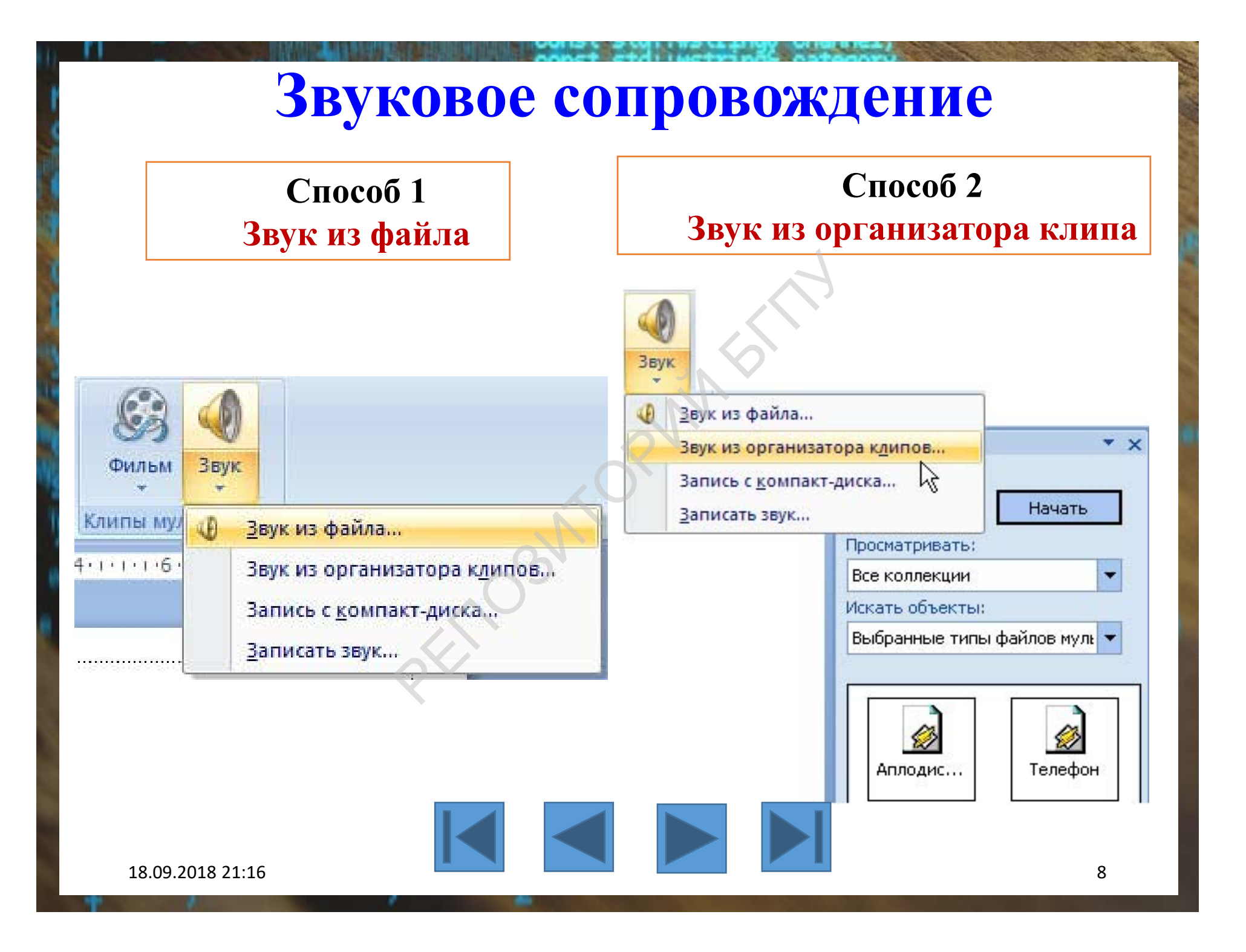

# Дополнительные настройки звука

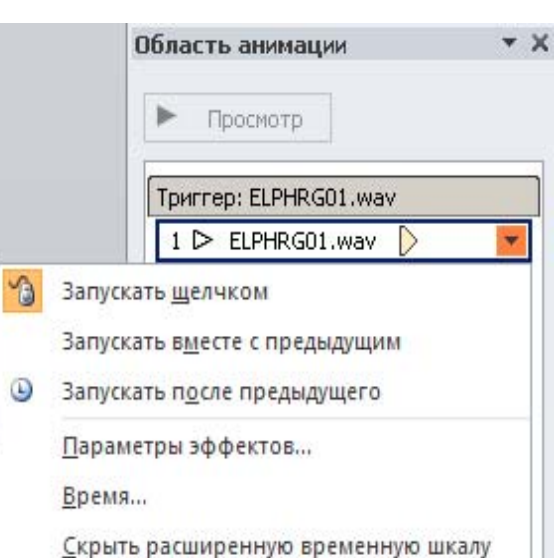

Настройка временных параметров звука, эффектов

Удалить

Открыть область задач «Область анимации»

| <u>н</u> ачало:<br>-                                           |                                                                                                    |
|----------------------------------------------------------------|----------------------------------------------------------------------------------------------------|
| Задержка:                                                      | О 😴 секунд                                                                                             |
| Продолжител <u>ь</u> ность:                                    |                                                                                                    |
| Повторение:                                                    | (нет)                                                                                                  |
| Перемотать по за                                               | вершении воспроизведения                                                                               |
| Переключа <u>т</u> ели 🛣                                       |                                                                                                    |
| <u>А</u> нимировать в хо,                                      | де последовательности щелчков                                                                          |
| -                                                              |                                                                                                    |
| Начать выполнени                                               | ие эффекта при щел <u>ч</u> ке 🛛 ELPHRG01.wav 💌 🚽                                                      |
| <ul> <li>Начать выполнени</li> <li>Начать выполнени</li> </ul> | ие эффекта при щел <u>ч</u> ке ELPHRG01.wav 💌                                                          |
| <ul> <li>Начать выполнени</li> <li>Начать выполнени</li> </ul> | ие эффекта при щел <u>ч</u> ке ELPHRG01.wav 🔽<br>ие эффекта при <u>в</u> оспроизведении:               |
| Начать выполнени<br>С Начать выполнени                         | ие эффекта при щел <u>ч</u> ке ELPHRG01.wav 💌<br>ие эффекта при <u>в</u> оспроизведении:               |
| Начать выполнени<br>С Начать выполнени                         | ие эффекта при щел <u>ч</u> ке ELPHRG01.wav 💌<br>ие эффекта при <u>в</u> оспроизведении: 💽             |
| Начать выполнені<br>С Начать выполнені                         | ие эффекта при щел <u>ч</u> ке ELPHRG01.wav 🔽<br>ие эффекта при <u>в</u> оспроизведении: 💽             |
| Начать выполнені<br>С Начать выполнені                         | ие эффекта при щел <u>ч</u> ке ELPHRG01.wav 🔽<br>ие эффекта при воспроизведении:                       |
| Начать выполнени<br>С Начать выполнени                         | ие эффекта при щел <u>ч</u> ке ELPHRG01.wav 💌<br>ие эффекта при <u>в</u> оспроизведении: 💽<br>ОК Отмен |

# Триггеры

Для создания триггера выбрать пункт меню «Вставка» – «Фигуры».

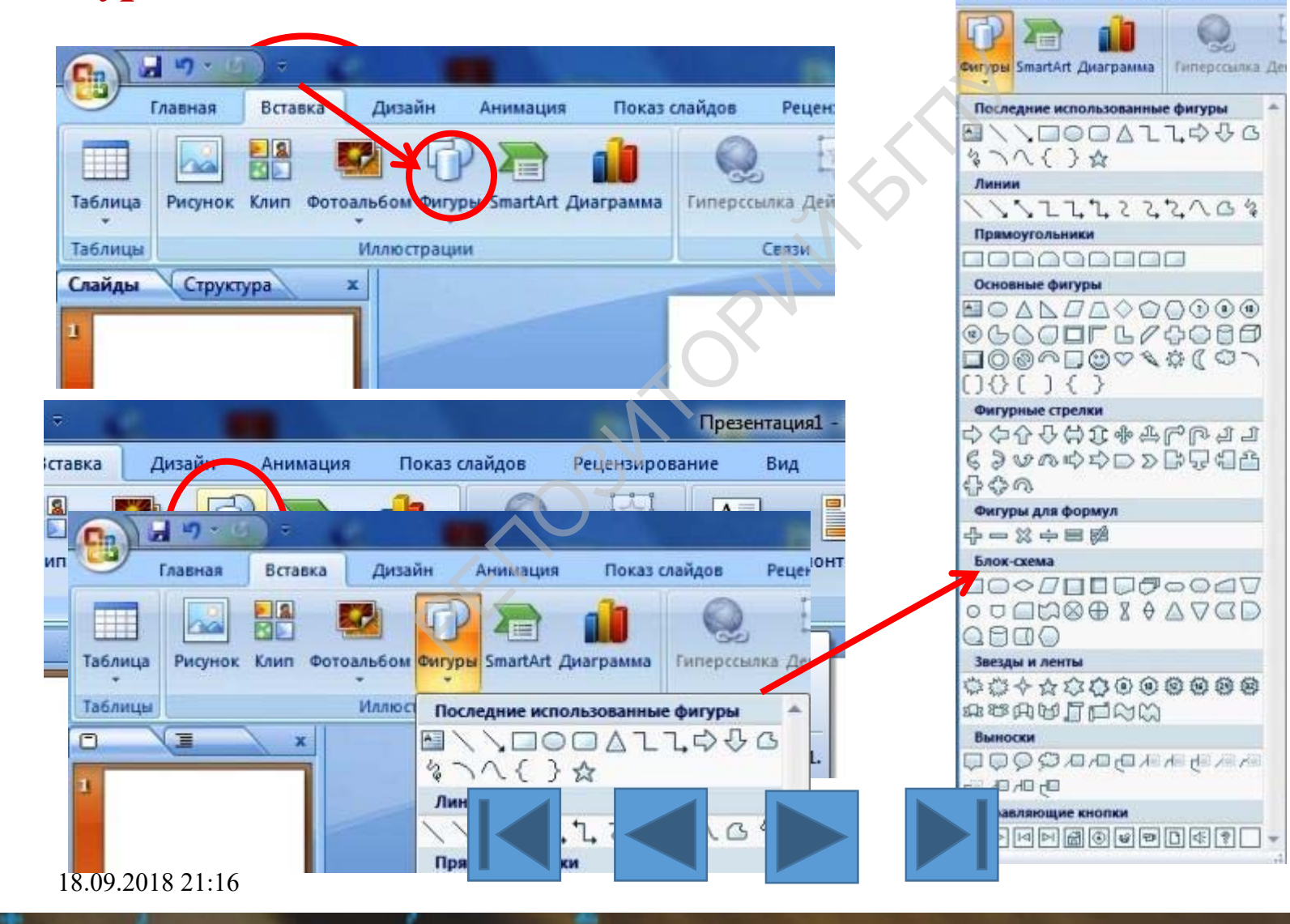

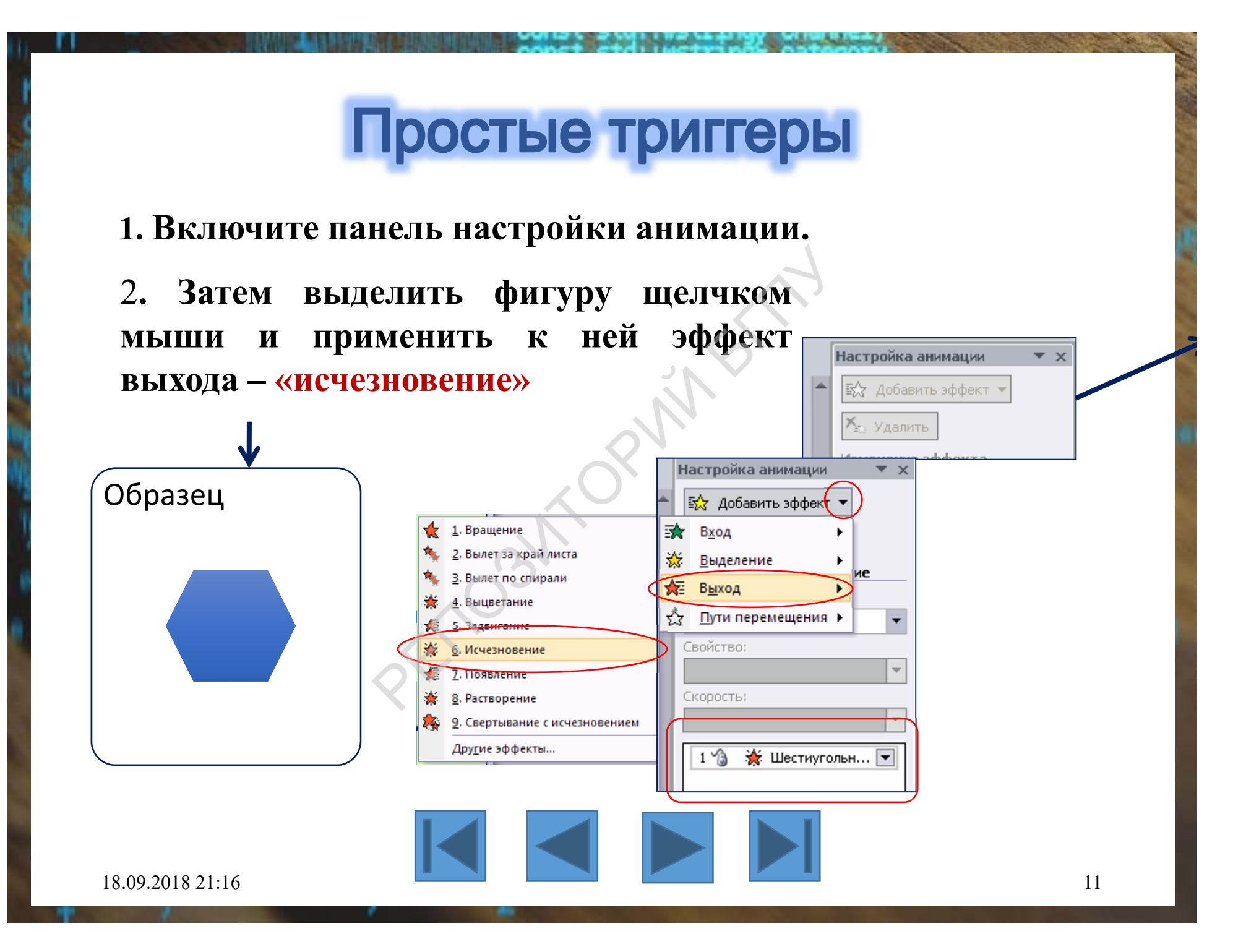

## 2. В **«Области анимации»** нажимаем на треугольник и в выпавшем окне выбираем **«Время»**

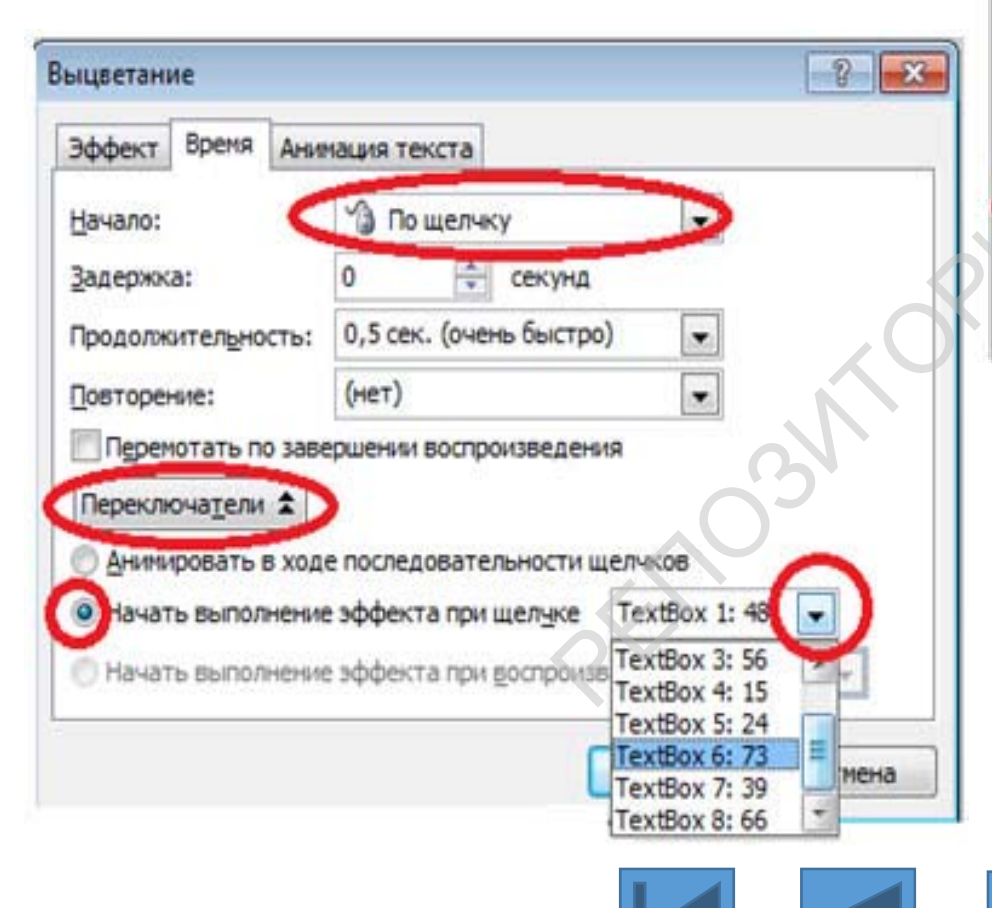

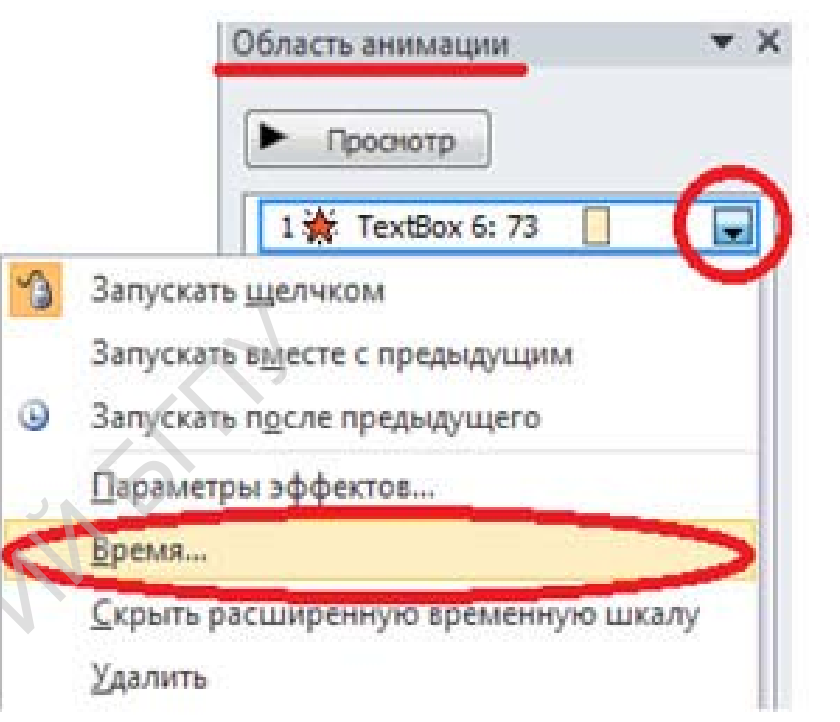

3. В появившемся окне выбираем «Начало по щелчку». В области «Переключатели» отмечаем «Начать выполнение эффекта при щелчке».

При наведении курсора на шестиугольник, он меняет вид со стрелки на **«рука»**, при нажатии левой кнопки мышки, фигура **исчезает.** 

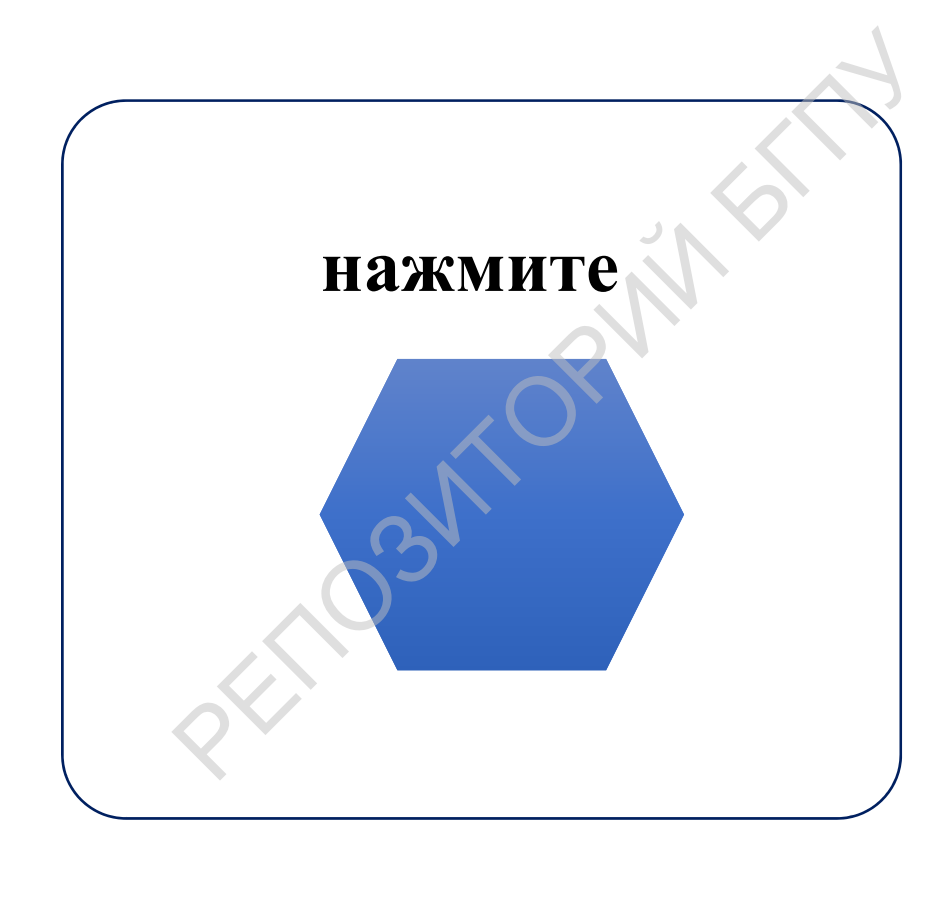

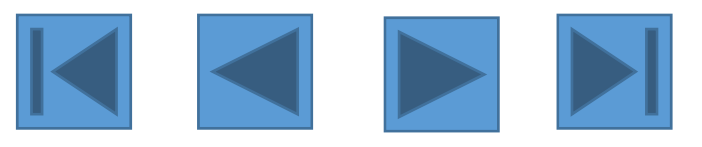

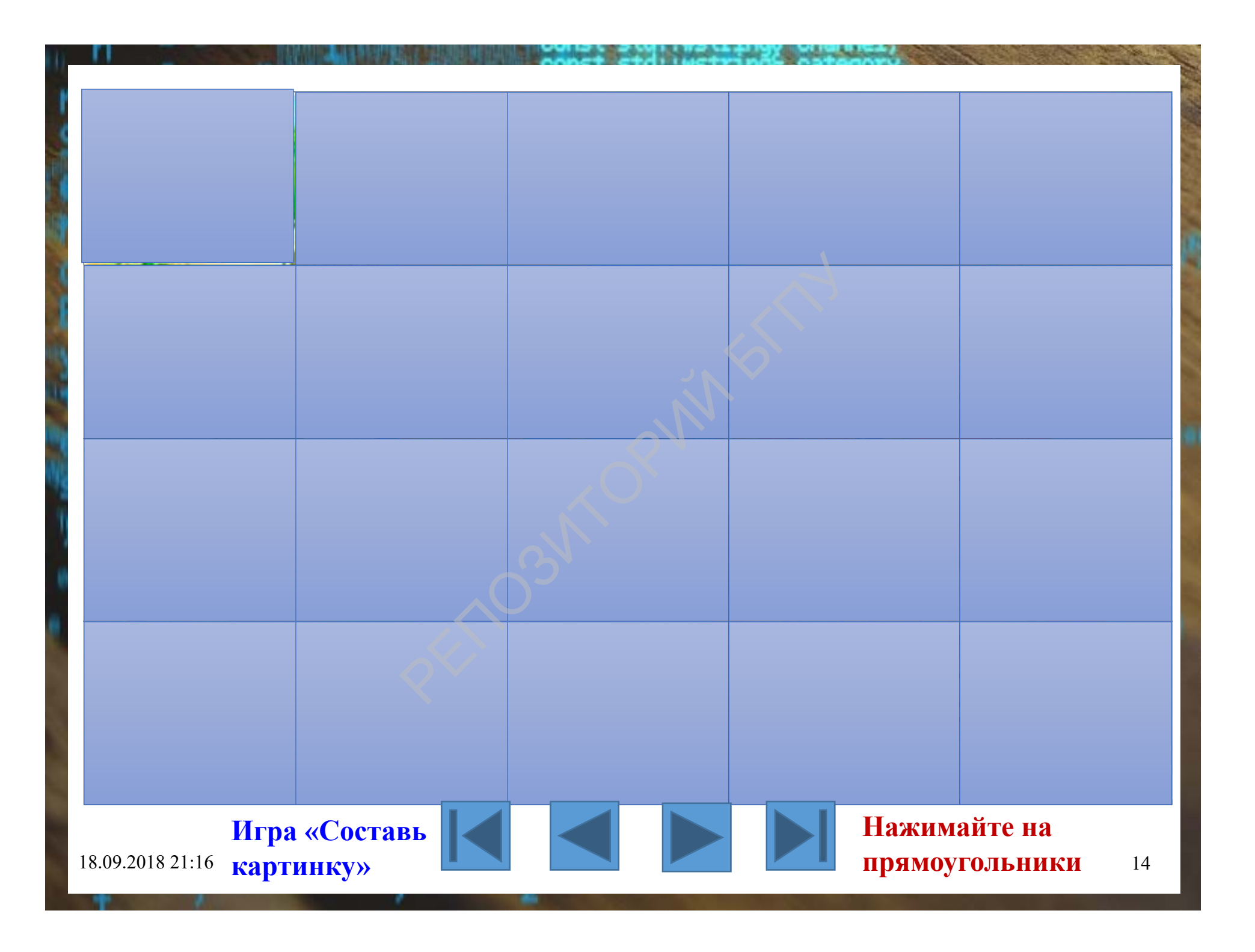

# Настройка и демонстрация презентации

#### Открыть вкладку «Показ слайдов»

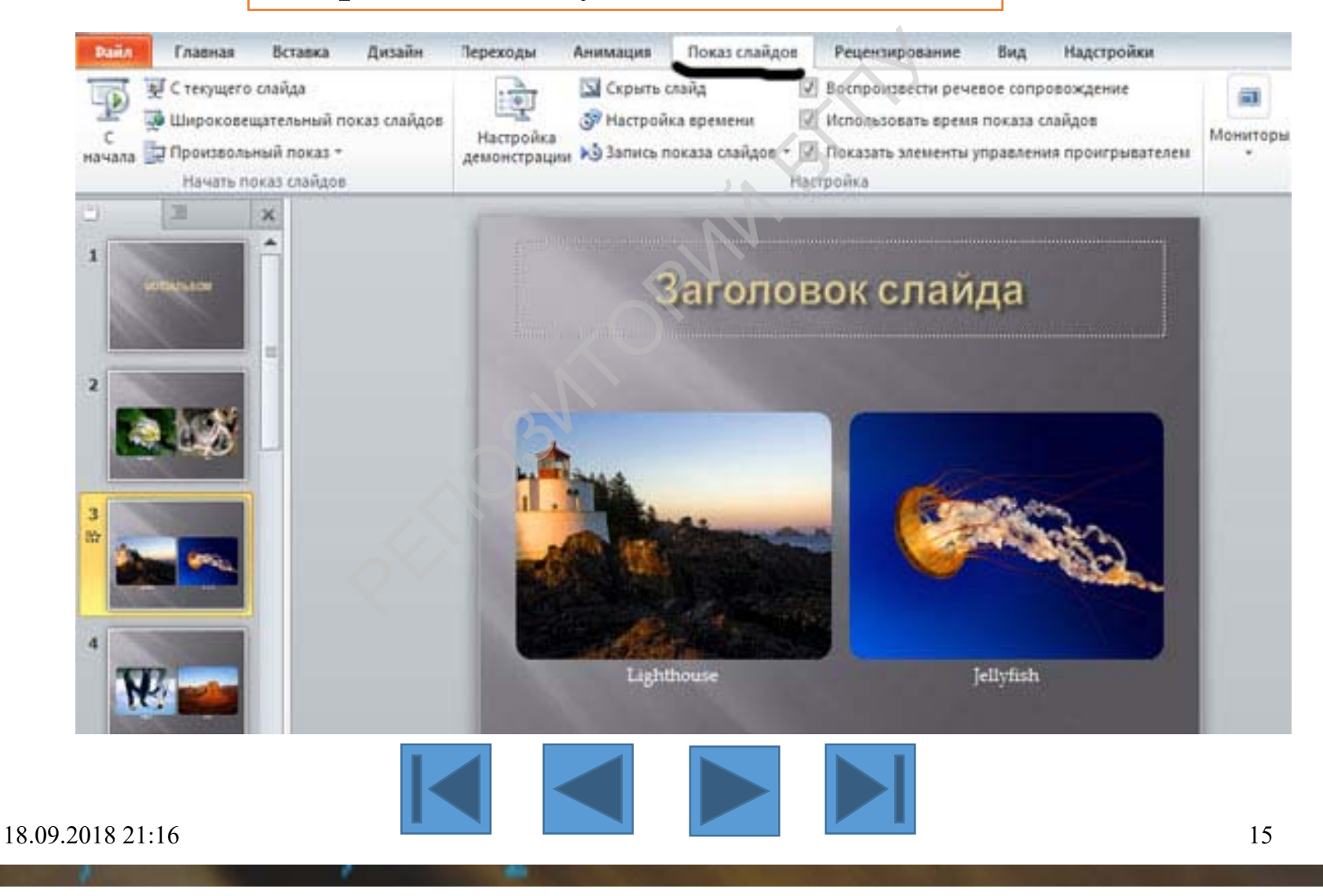

### Кнопка «Настройка демонстрации»

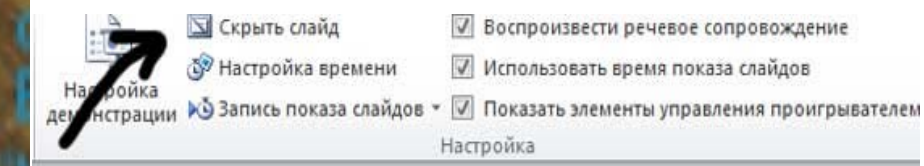

## Заголовок слайда

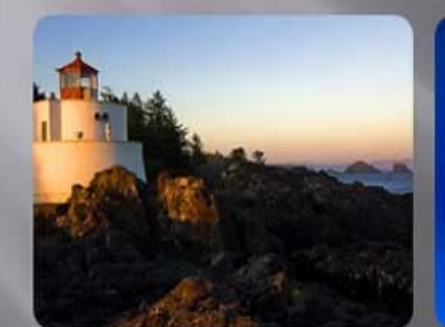

Lighthouse

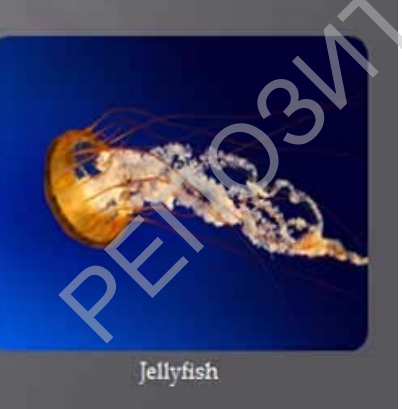

| Настройка<br>демонстрации                                                                                            | <ul> <li>№ Настройка времени</li> <li>№ Настройка времени</li> <li>№ И</li> <li>№ Настройка слайдов </li> <li>№ П</li> <li>Настро</li> </ul> | эспроизвести речевое сопровождение<br>спользовать время показа слайдов<br>оказать элементы управления проигрывателе<br>ойка |
|----------------------------------------------------------------------------------------------------|----------------------------------------------------------------------------------------------------|----------------------------------------------------------------------------------------------------|
| Настройка пре                                                                                                    | зентации                                                                                                    | <u>8</u>   8                                                                                                    |
| Показ слайдо                                                                                                    | в<br>ый до <u>к</u> ладчиком (полный экран)<br>ый по <u>л</u> ьзователем (окно)<br>еский (полный экран)                                      | Слайды                                                                                                    |
| Параметры по<br><u>н</u> епрерывн<br>без речево<br><u>б</u> ез анима.<br>Ц <u>в</u> ет пера:<br>Цве <u>т</u> лазерно | жаза<br>ный цикл до нажатия клавиши "Esc"<br>го сопровождения<br>им<br>й указки:                                                             | Смена слайдов<br>вручную<br>по времени<br>Несколько мониторов<br>Выводить слайды на:<br>Основной монитор                    |

Кнопка «Скрыть слайд» убирает слайд из показа, но он остается в презентации.

18.09.2018 21:16

Отмена

OK

## Кнопка **«Настройка времени»** Записывается время, потраченное на презентацию каждой страницы. Затем это время можно выставить в переходах между слайдами.

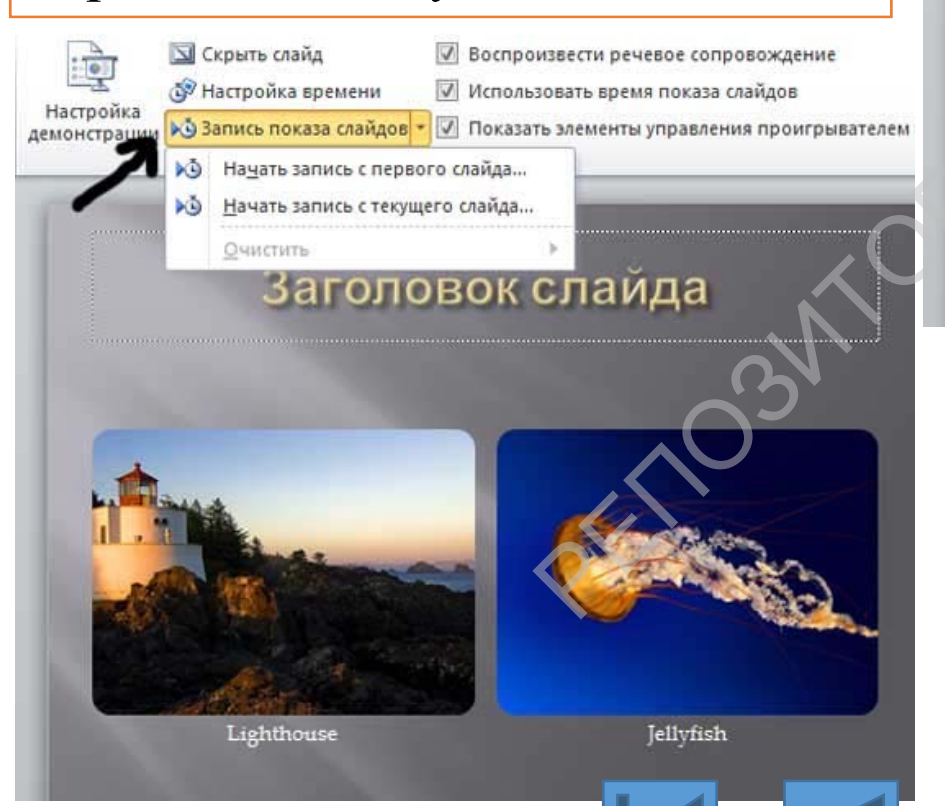

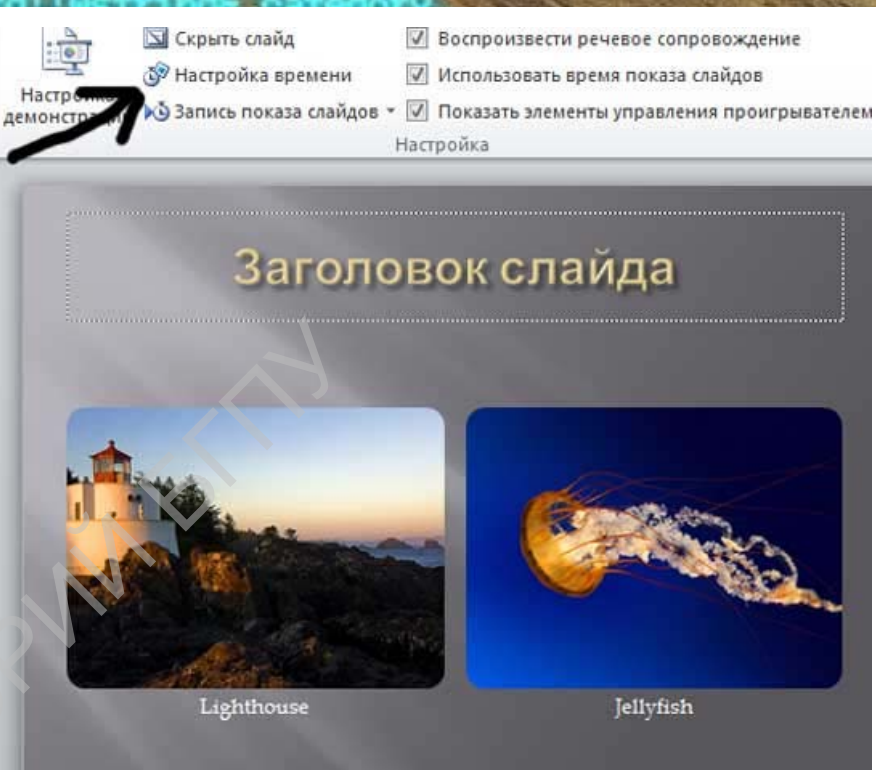

Кнопка **«Запись показа слайдов»** позволяет записать звуковое сопровождение к каждому слайду, настроить анимацию и время показа.

Кнопка **«Мониторы»** помогает выбрать разрешение экрана для демонстрации презентации и выбрать экран, на котором будет показана презентация.

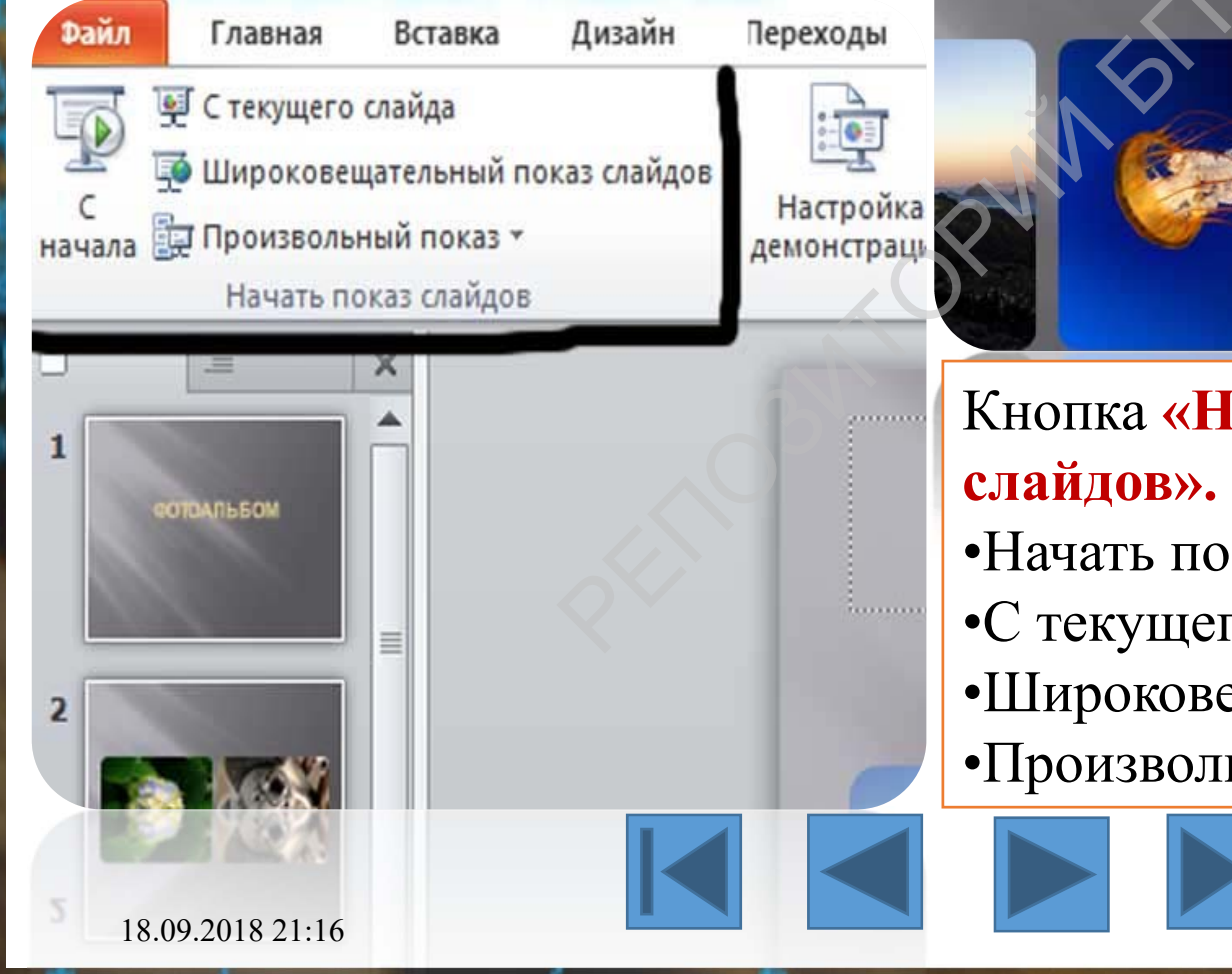

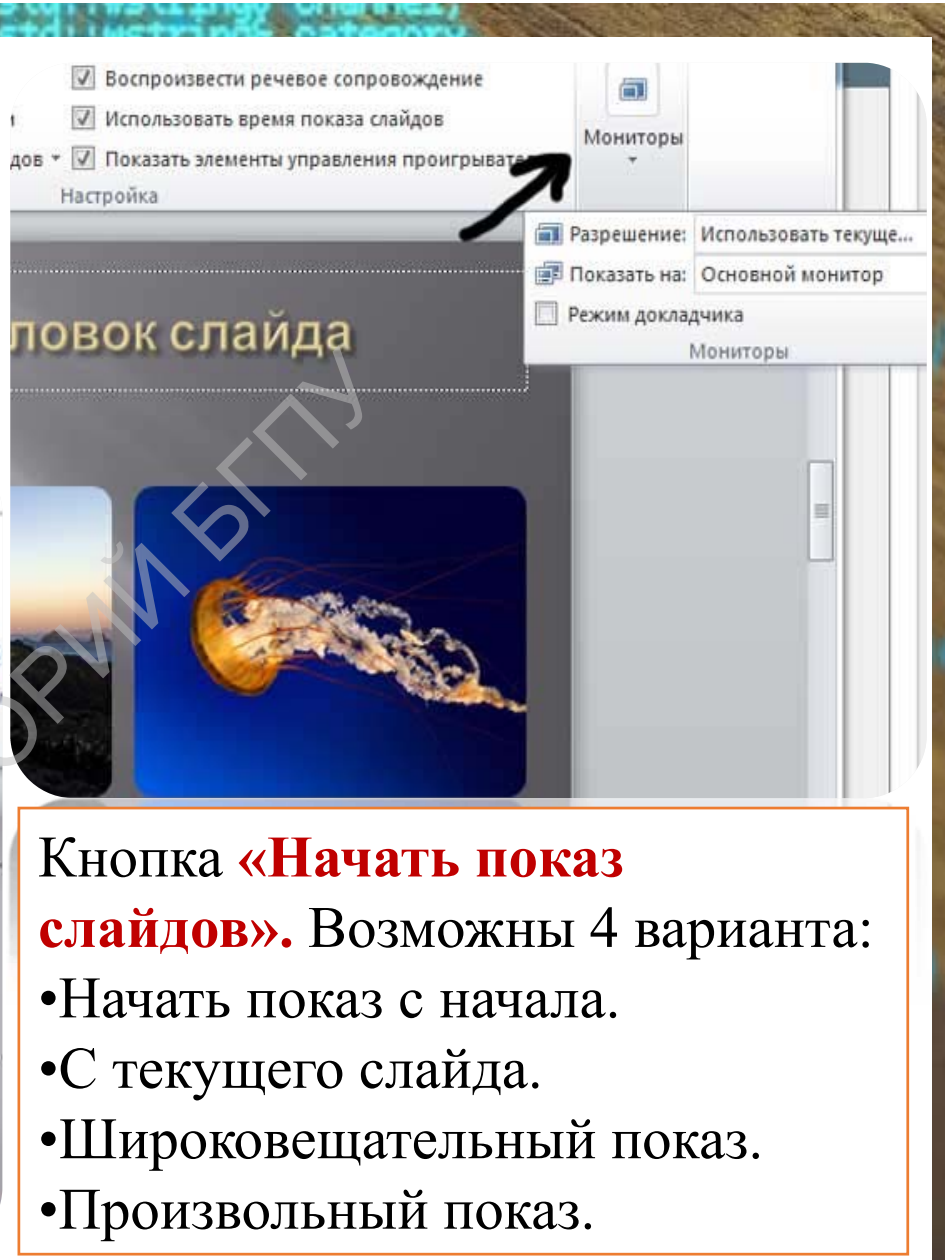

# Интернет-ресурсы

1.http://msk.edu.ua/ivk/Informatika/Uch\_posobiya/PowerPoi

nt/PowerPoint\_lection5.php#image.5.

2. http://kurspresent.ru/page/urok13

3. https://www.intuit.ru/studies/courses/678/534/lecture/1206

<u>3?page=2</u>

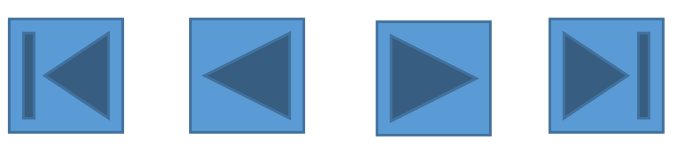

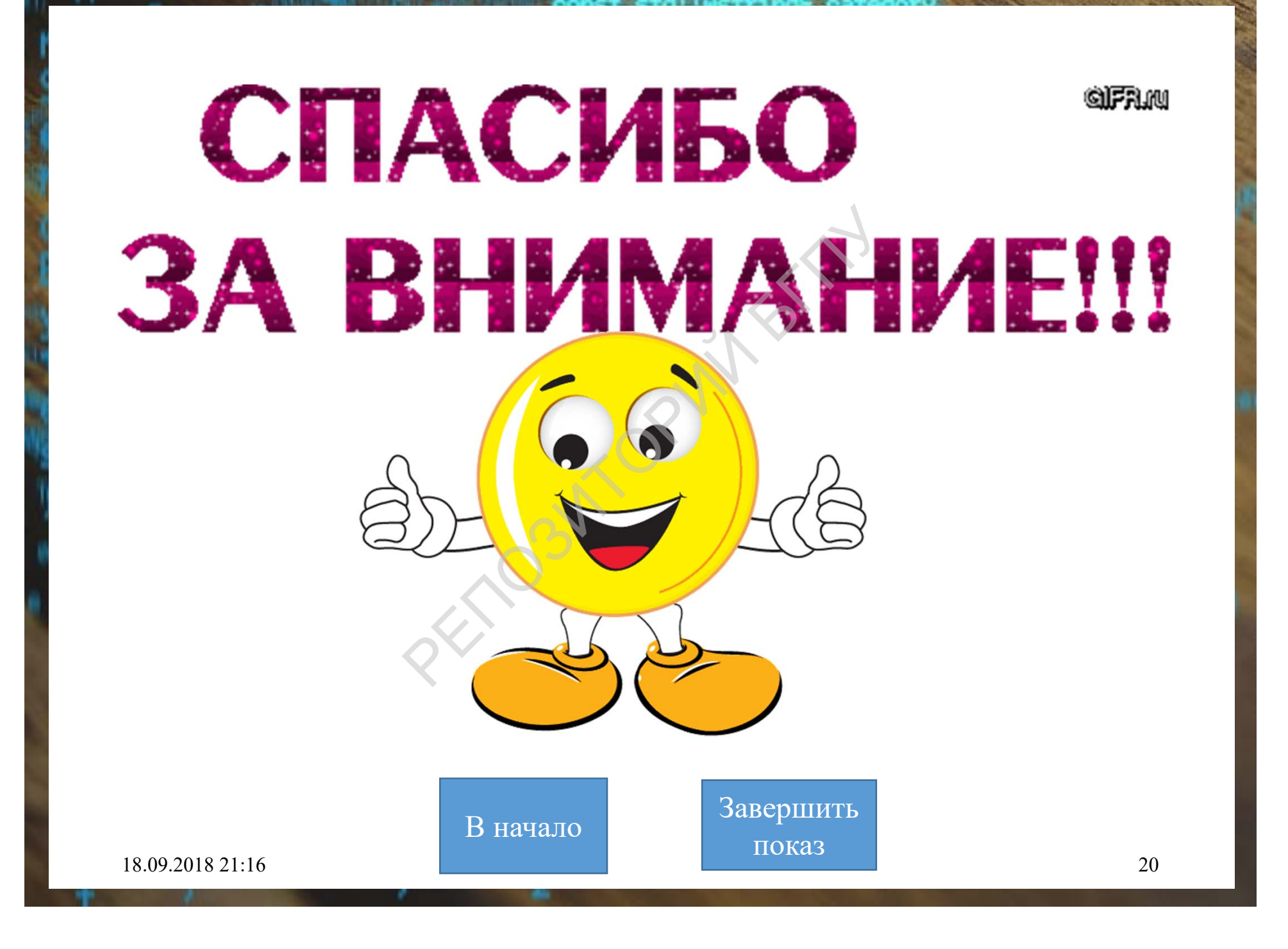